## Redosljed povezivanja modula INO-DOH s podacima iz modula Plaća i modula Honorari u 2017. godini

## Krenite od modula INO-DOH

| Dokumenti:               |                                                                                               |
|--------------------------|-----------------------------------------------------------------------------------------------|
| Oznaka države            | Program se isporučuje s već upisanim šifrarnikom                                              |
| Oznaka INO-primitka      | Program se isporučuje s već upisanim šifrarnikom.                                             |
|                          | U F-1 Pomoć ovog dokumenta nalazi se napomena da ćete možda trebati                           |
|                          | ispravljati OECD šifru ili kratki opis primitka prema vlastitim potrebama                     |
| INO dohodak              | Tu evidentirajte vrstu dohotka koja će upravo vama trebati.                                   |
|                          | Npr:                                                                                          |
|                          | Zemlja platitelja: 99276                                                                      |
|                          | Naziv zemlje: Njemačka                                                                        |
|                          | Primitak 0001                                                                                 |
|                          | Opis primitka: Plaća                                                                          |
|                          | UIDO oznaka: 15                                                                               |
|                          | OECD oznaka: 15-nesamostalni rad                                                              |
|                          | Metoda IDO: Izuzimanje                                                                        |
| INO platitelj            | Ovaj dokument je potreban samo za izradu dokumenta INO-IZJAVA. Za izradu                      |
|                          | INO-DOH obrasca ovi podaci se ne koriste, pa se ne moraju ni upisivati.                       |
| INO primatelj – za modul | Za upis podataka u dokument INO primatelj, kada želite unijeti djelatnike                     |
| Plaća                    | izlistajte, kao pripomoć, npr. Izvještaj iz modula Plaća – Popis obračunskih lista po         |
|                          | oznaci stjecatelja (0005) samo za siječanj mjesec (ili bilo koji prikladniji samo             |
|                          | jedan mjesec), bit će dovoljno                                                                |
|                          |                                                                                               |
|                          | Bitno je započeti dodavati djelatnike u ovaj dokument, putem gumba:                           |
|                          | Radnik                                                                                        |
|                          |                                                                                               |
|                          | Sve djelatnike koje niste odmah upisali u ovaj dokument upisat ćete                           |
|                          | naknadno što će biti objašnjeno u nastavku                                                    |
|                          |                                                                                               |
|                          | Kada ste upisali djelatnike "preselite" se u modul Plaća i redom                              |
|                          | "pozivajte" na ekran obračunske liste i ponavljajte istu radnju:                              |
|                          | <ul> <li>u dodanom retku: Podaci za INO-DOH obrazac, klikom miša na</li> </ul>                |
|                          | gumb Primatelj otvorite tablicu u kojoj se nalaze podaci samo za                              |
|                          | tog djelatnika i izaberite ponuđeni podatak                                                   |
|                          |                                                                                               |
|                          | Spremite promjenu putem gumba F-7                                                             |
|                          |                                                                                               |
|                          | Moze se desiti da se klikom na gumb Primatelj pojavi into poruka: Nema<br>na dataka se prikas |
|                          |                                                                                               |
|                          | • to je znak da djelatnik nije upisan u dokument INO primatelj                                |
|                          | pa napustite obracunsku listu                                                                 |
|                          | uđite u modul INO DOH                                                                         |
|                          | u dokument INO primatelj i dodajte djelatnika putem                                           |
|                          | gumba:Radnik                                                                                  |
|                          | nakon toga se "vratite" u modul Plaća                                                         |
|                          | <ul> <li>pozovite obračunsku listu na kojoj se je ranije pojavila Info</li> </ul>             |
|                          | poruka i nastavite s unosom                                                                   |
|                          |                                                                                               |
|                          | UKOIIKO SE U ODRACUNSKU IISTU UPISUJU I neoporezivi primici zajedno s plaćom, bit             |
|                          | ce iskazani u INO-DOH obrascu u posebnom retku prema pripadajućoj šifri                       |
|                          | neoporezivog primitka                                                                         |

|                                      | (npr. šifra 9023 – Dnevnica za rad na terenu do propisanog iznosa).                                                                                                    |
|--------------------------------------|----------------------------------------------------------------------------------------------------|
|                                      | Ukoliko se neoporezivi primici obračunavaju posebno (mimo obračunske liste),<br>upotrebom dokumenta: Neoporezivi primici, potrebno je "pozvati" dokument<br>Neoporezivi primici i na isti način popuniti podatke (polja) s kojima je proširena<br>dosadašnja tablica unosa podataka slijedećim informacijama: izbor primatelja,<br>zemlje rezidentnosti, članka OECD-a i metode                                                                  |
| INO primatelj – za modul<br>Honorari | Za upis podataka u dokument INO primatelj, za unos podataka o poreznim<br>obveznicima može, kao pripomoć, poslužiti npr. Izvještaj iz modula Honorari -<br>Popis poreznih obveznika.                                                                                                    |
|                                      | Bitno je započeti dodavati porezne obveznike u ovaj dokument, putem gumba: Porezni obveznik                                                                                                    |
|                                      | Kada ste upisali porezne obveznike "preselite" se u jedan od<br>slijedećih dokumenata prema potrebi:                                                                                                    |
|                                      | <ul> <li>✓ Obračun drugog dohotka</li> <li>✓ Ostali primici</li> <li>✓ Neoporezivi primici II</li> </ul>                                                                                                    |
|                                      | Pozivajte ih na ekran i popunite polja u novododanom retku Podaci<br>za INO-DOH obrazac →gumb Primatelj                                                                                                    |
|                                      | Spremite promjenu putem gumba F7                                                                                                    |
| INO izjava                           | Podaci se upisuju ručno, izborom podataka iz tabela dokumenata INO platitelj i<br>INO primatelj.<br>Izjava izgledom nije propisana Pravilnikom o porezu na dohodak, iako je bilo<br>najave o tome da će biti propisana, već je propisan samo obvezujući sadržaj<br>podataka u članku 89. Pravilnika o porezu na dohodak.<br>Možete koristiti ovu izjavu ili i nadalje pismeno obavještavati Poreznu upravu na<br>način kako ste to dosad radili. |
| INO-DOH podaci                       | Podaci se u ovaj dokument mogu upisivati ručno, ali i automatski učitavati iz<br>modula Plaća i Honorari putem gumba: Učitaj podatke                                                                                                    |
|                                      | <ul> <li>možete imati više dokumenata INO-DOH podataka u jednoj godini, ako želite npr. odvojiti podatke automatski učitane iz modula Plaća i Honorara od podataka koje ste ručno sami upisali.</li> <li>Pripazite pritom da automatski učitani podaci iz programa Plaća i Honorari budu "spremljeni" samo jednom, prije izrade INO-DOH obrasca, jer će se u protivnom svi oni u njemu pojaviti, ukoliko ih bude više.</li> </ul>                |
| INO-DOH obrazac                      | <ul> <li>Prilikom izrade obrasca, prvo treba odabrati vrstu obrasca (redovni obrazac ili izmjena-dopuna obrasca). Programom je moguće spremiti samo jedan izvorni obrazac za jednu godinu.</li> <li>Izmjena i dopuna obrazaca može biti i više, ali da bi se one mogle upisivati, prethodno mora postojati spremljen izvorni obrazac.</li> <li>Više o tome pročitajte u F-1 Pomoć u samom dokumentu.</li> </ul>                                  |
|                                      | Obrazac snimite u XML datoteku (gumb: Snimi obrazac) i pošaljite u ePoreznu.                                                                                                    |